# Nutzung von IServ am Schulzentrum Sittensen (Intranet)

# Inhalt

| Was ist IServ und was bietet es? | 1 |
|----------------------------------|---|
| Ansprechpartner                  | 2 |
| Zugang zu Iserv                  | 2 |
| Erste Anmeldung                  | 2 |
| Änderung des Passworts           | 3 |
| Weiterleitung von E-Mails        | 5 |

1

# Was ist IServ und was bietet es?

Das Medium IServ ermöglicht in Verbindung mit dem Internet eine individuelle Gestaltung von Lernprozessen hinsichtlich Ideen, Tempo und der Präsentation von Zwischen- und Endergebnissen. IServ schafft eine zweckmäßige Vernetzung zwischen Unterricht, häuslicher Arbeit und Öffentlichkeit. Die umfangreichen Anwendungen stehen sowohl in der Schule als auch über das Internet an jedem internetfähigen Rechner zur Verfügung

Iserv bietet folgende Möglichkeiten:

- Schnelles und unkompliziertes Versenden und Empfangen von Emails

   (... an alle Emailadressen, nicht nur schulische!, ...an Gruppen wie Klassen, Kurse oder AGs, das Empfangen von Mails von außerhalb des Iservers ist aber gesperrt)
- Ablegen eigener Dateien auf dem Server,
- Ablegen von Dateien für bestimmte Gruppen auf dem Server,
- Zugriff auf die eigenen Dateien auf dem Server auch von zuhause,
- Schulinternes Adressbuch,
- Schulinterner Terminkalender,
- Einsichtmöglichkeit in einen klasseninternen Klassenarbeitskalender

Weitere Möglichkeiten werden nach Freischaltung bekannt gegeben.

Voraussetzung für die Nutzung des Internets und des *IServers* ist die Abgabe der unterschriebenen Nutzerordnung.

### Ansprechpartner

- Ausgabe der Nutzerordnung: Klassenlehrer/Sekretariat
- Freischaltung von Klassen / Gruppen: Herr I
- Probleme mit der Hardware:
- Passwort vergessen: Herr
- Fragen zur Nutzung von *IServ*:

#### **Zugang zu Iserv**

In den Computerräumen der Schule muss man sich mit seinem Iserv Benutzernamen und seinem Passwort anmelden.

Von Zuhause aus kann man *IServ* der Schule mit einem Browser erreichen. Als Adresse gibt man iserv-sittensen.de ein.

### **Erste Anmeldung**

Die Anmeldung am IServ erfolgt unter der Adresse iserv-sittensen.de

Wenn ein Nutzer erstmalig aktiviert ist, so ist das Passwort identisch mit dem Account (=Nutzername: vorname.nachname).

Daher wird bei erstmaliger Anmeldung automatisch die Änderung des Passwortes notwendig. Hinweis: IServ nimmt zu kurze Passwörter und Passwörter mit zu einfachen Bestandteilen aus Wörterbüchern zur Verbesserung der Sicherheit nicht an. Dann muss ein anderes Passwort gewählt werden.

| KGS Sittensen<br>iserv-sittensen.de   | Passwort setzen                                                                                                    |
|---------------------------------------|----------------------------------------------------------------------------------------------------|
|                                       | Passwort setzen                                                                                                    |
|                                       | Sie melden sich zum ersten Mal an IServ an.<br>Aus Sicherheitsgründen müssen Sie ihr Passwort ändern, bevor Sie<br>fortfahren können.                                 |
| IServ-Anmeldung<br>Account            | Das Passwort darf Groß- und Kleinbuchstaben sowie Ziffern und<br>Zeichen enthalten. Umlaute sind nicht erlaubt.<br>Neues Passwort<br>Bestätigung des neuen Passwortes |
| Passwort  Anmelden Angemeldet bleiben | OK Abmelden                                                                                                    |
| IServ Portaiserver 18.08.23-1         |                                                                                                    |

Herr Flacke, Herr Müller Herr Müller Herr Flacke, Herr Müller

Herr Flacke

2

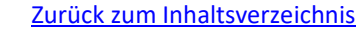

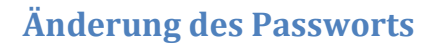

Zur Änderung des Passwortes im Navigationsbereich links auf das kleine Dreieck neben dem Namen klicken, in dem Menü, das sich dann öffnet auf "Profil" klicken

3

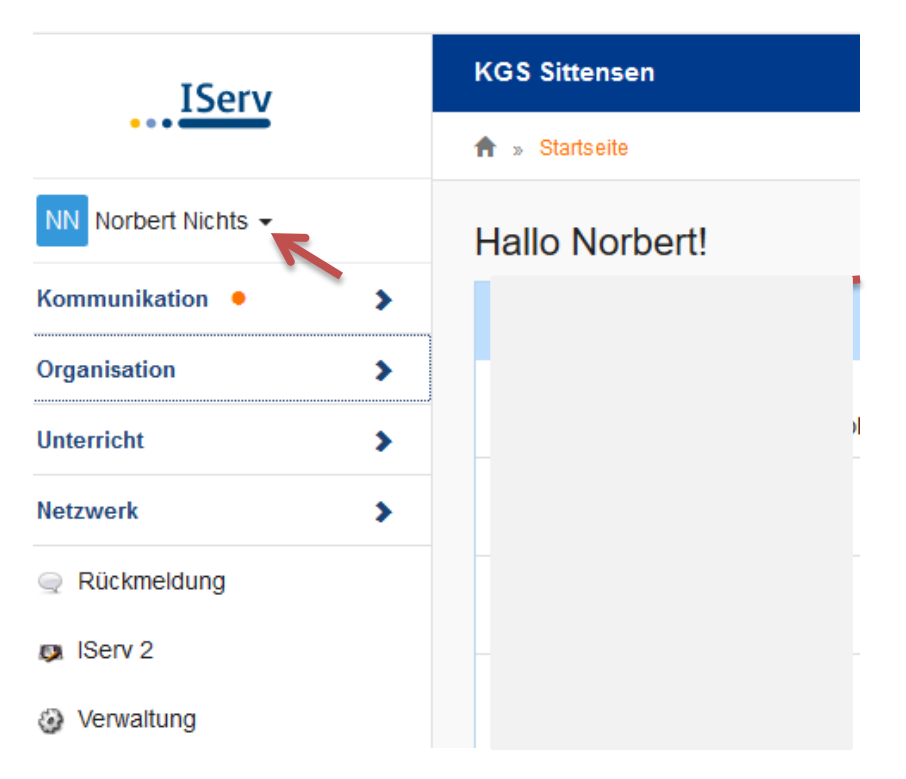

#### Im nächsten Fenster auf "Passwort" klicken

| IServ               |   | KGS Sittensen |                    |                   |           |             |          |               |
|---------------------|---|---------------|--------------------|-------------------|-----------|-------------|----------|---------------|
| ••••                |   | 🕈 » Profil    |                    |                   |           |             | K        |               |
| NN Norbert Nichts 🗸 |   | 💄 Übersicht   | Benachrichtigungen | Persönliche Daten | K Gruppen | Anmeldungen | Passwort | 🔀 Einstellung |
| Kommunikation •     | > |               |                    |                   |           |             |          |               |
| Organisation        | > | Gruppen       |                    |                   |           |             |          |               |
| Unterricht          | > | Lehrer        |                    |                   |           |             |          |               |
| Netzwerk            | > | Benutzer      |                    |                   |           |             |          |               |

| Das Passwor<br>erlaubt. Aus<br>Tipp: Je komj | t darf Groß- und<br>Sicherheitsgründ<br>Dlexer Ihr Passwo | Kleinbuchstaben s<br>en sollten Sie Ihr P<br>ort ist, desto kürzer | owie Ziffern und<br>asswort niemals | Zeichen enthalten.<br>weitergeben und re | . Umlaute sin<br>egelmäßig ä | nd nicht<br>indern. |
|----------------------------------------------|-----------------------------------------------------------|--------------------------------------------------------------------|-------------------------------------|------------------------------------------|------------------------------|---------------------|
| Altes Passw                                  | ort                                                       |                                                                    | uan es sein.                        |                                          |                              |                     |
|                                              | K                                                         |                                                                    |                                     |                                          |                              |                     |
| Neues Pass                                   | wort                                                      |                                                                    |                                     |                                          |                              |                     |
| Passwort wi                                  | ederholen                                                 |                                                                    |                                     |                                          |                              |                     |
|                                              | edemolen                                                  |                                                                    |                                     |                                          |                              |                     |
| ✔ ОК                                         |                                                           |                                                                    |                                     |                                          |                              |                     |

Hier muss man das alte Passwort und das neue Passwort zweimal eingeben. Das Passwort muss mindestens 12 Zeichen lang sein und darf nicht im Wörterbuch zu finden sein. Am Ende den Vorgang mit OK abschließen.

Zurück zum Inhaltsverzeichnis

# Weiterleitung von E-Mails

Die E-Mails, die Nutzer unter vorname.nachname@îserv-sittensen.de oder gruppenname@iserv-sittensen.de empfangen, können bequem an ein bestehendes E-Mail-Konto weitergeleitet werden.

Navigation – Kommunikation - E-Mail – Einstellungen – Umleitung

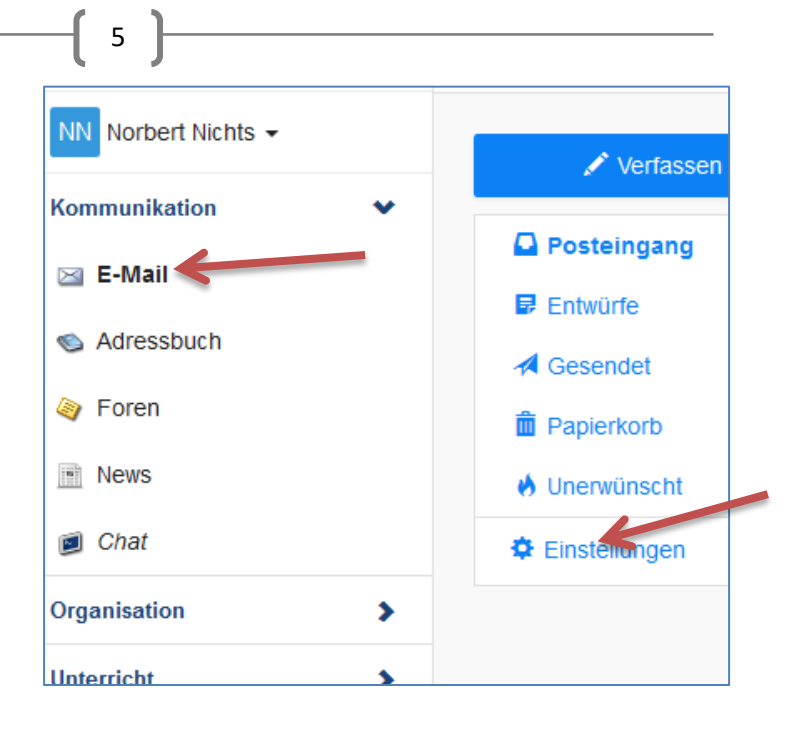

Damit die E-Mails zusätzlich auch unter dem iDesk gelesen werden können, muss der Haken bei "Kopie auf dem Server belassen" gesetzt werden.

Unter "Posteingang" können die E-Mails gelesen und unter "Verfassen" neue versandt werden.

| Abwesenheitsnotiz                                                           |  |  |  |  |  |
|-----------------------------------------------------------------------------|--|--|--|--|--|
| Ich bin derzeit abwesend.                                                   |  |  |  |  |  |
| Automatisch mit der folgenden Nachrig                                       |  |  |  |  |  |
|                                                                             |  |  |  |  |  |
|                                                                             |  |  |  |  |  |
| E-Mail-Umleitung                                                            |  |  |  |  |  |
| <b>Warnung:</b> Die E-Mail-Umleitung ka<br>Dienstanweisungen Ihrer Organisa |  |  |  |  |  |
| Eingehende E-Mails zu forgender Adres                                       |  |  |  |  |  |
| Wichtiger Hinweis: Diese E-Mail-Adresse ka                                  |  |  |  |  |  |
| Eine Eine auf dem Server behalten.                                          |  |  |  |  |  |
| ✓ Speichern                                                                 |  |  |  |  |  |